# Faculty of 1000

# Faculty of 1000 Biology

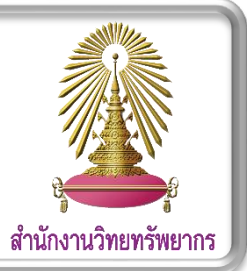

F1000 (Faculty of 1000) Biology Reports เป็นฐานข้อมูลกลุ่ม open access ที่ให้บริการบทวิจารณ์ทางวิชาการในสาขาชีววิทยา ตั้งแต่ปี 2009 – ปัจจุบัน สามารถต่อยอดจากบทความต่างๆ เหล่านี้ได้ผ่านการรวบรวมข้อมูลจากบทความต่างๆ ที่เกี่ยวข้องจนกลายมาเป็นบทวิจารณ์ทาง วิชาการ

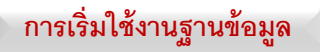

เข้าสู่เว็ปไซต์ Faculty 1000 Biological โดยคลิกที่ลิงค์ที่ให้ไว้ link: <u>http://f1000.com/prime/reports/biology</u>

## การสืบค้นบทความในฐานข้อมูล

1. Basic Search

F1000Prime Reports

 พิมพ์คำที่ต้องการสืบค้นในช่องค้นหา (1.1) จากนั้นคลิก ค้นหาที่สัญลักษณ์

(1.1)

Q

- สืบค้นจากปีที่เผยแพร่เอกสาร
  - 2.1. คลิกปีที่ต้องการสืบค้นซึ่งแต่ละปีจะแยกเอกสารตามราย

เดือน <mark>(2.1)</mark>

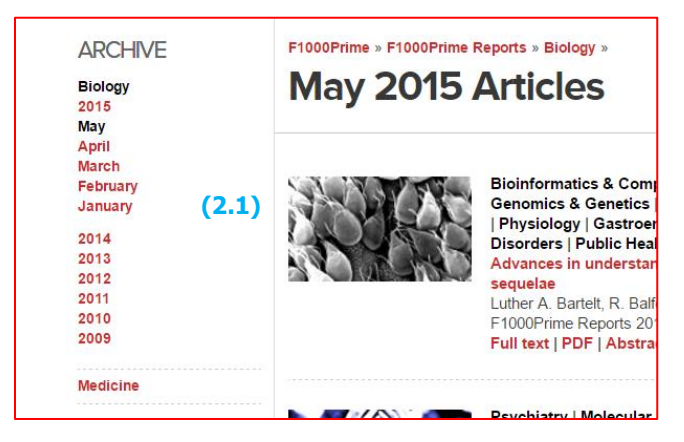

- 3. สืบค้นจาก Browse
  - 3.1. คลิกที่ **F1000 FACULTY (3.1)**

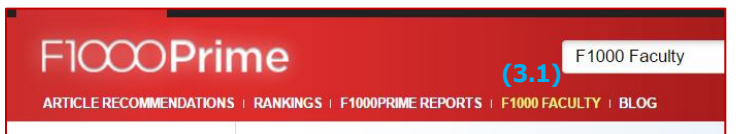

 3.2. คลิก Biological ที่แถบ Browse ทางซ้ายมือ (3.2) เพื่อ สืบค้นตามหมวดหมู่ที่ทาง F1000 จัดหมวดหมู่ไว้ให้

| FICCOPrime FICCO                                                                                                    | OResearch F1000                                                                                   | OWbrkspace                                                                                                    |                                                                       |                                                                       | v                      |
|----------------------------------------------------------------------------------------------------|---------------------------------------------------------------------------------------------------|----------------------------------------------------------------------------------------------------|-----------------------------------------------------------------------|-----------------------------------------------------------------------|------------------------|
| F1000Pril<br>ARTICLE RECOMMENDATIONS                                                                                          |                                                                                                   | F100                                                                                                    | ) Faculty<br>BLOG                                                     | -                                                                     | Q.<br>MyF1000   SIGN I |
| BROWSE<br>BY FACULTY<br>All   Biology   Medicine                                                                              | Faculty                                                                                           |                                                                                                    |                                                                       |                                                                       |                        |
| Anesthesiology & Pain<br>Management (3.2)<br>Biochemistry (3.2)<br>Bioinformatics &<br>Computational Biology<br>Biotechnology | INTERNATIONAL<br>The International Advis<br>services. The Internation<br>Faculties that currently | ADVISORY BOARD<br>ory Board advises F1000 on b<br>onal Advisory Board also assis<br>make up the F1000Prime serv | road policy issues and on it<br>ts with the selection of Hear<br>ice. | s development of new products and<br>ds of Faculty for each of the 32 | 8                      |
| Cancer Biology<br>Cardiovascular Biology<br>Cardiovascular Disorders<br>Cell Biology                                          | Bruce Alberts<br>Sir Keith Peters<br>Gerald Rubin                                                 | Dame Kay Davies<br>Mu-ming Poo<br>Alan Schechter                                                                | Michael Eisen<br>Elizabeth Robertson<br>Harold Varmus                 | Steven Hyman<br>Arthur H Rubenstein<br>Hans Wigzell                   |                        |
| Chemical Biology<br>Critical Care & Emergency<br>Medicine                                                                     |                                                                                                   |                                                                                                    |                                                                       |                                                                       |                        |

- 4. Advanced Search
  - 4.1. เข้าสู่การสืบค้นแบบ Advanced Search โดยคลิกที่ (4.1) ซึ่ง
     อยู่ด้านหลังช่องทางการค้นหาแบบ Basic Search

|                    |   |    | (4.1)    |
|--------------------|---|----|----------|
| F1000Prime Reports | - | Q, | Advanced |
|                    |   |    |          |

 พิมพ์คำที่ต้องการค้นหาในช่อง Search (4.2) โดยเลือกเขต ข้อมูลต้องการค้นหา ในช่อง "in" (4.3) และสามารถเพิ่มคำ สืบค้นเพื่อจำกัดผลการค้นหาให้แคบลง โดยเพิ่มคำค้นหาอื่น ที่เกี่ยวข้องในช่อง "and" (4.4) จากนั้นคลิก Search (4.5) ด้านล่าง

| Advanc          | ed Search          |                                                  | × |
|-----------------|--------------------|--------------------------------------------------|---|
| Filter by:      | F1000Prime Reports |                                                  |   |
| Search          |                    | in <b>(4.3)</b>                                  |   |
| (4.2)           |                    | All fields                                       | • |
| and (4.4)       |                    | All fields<br>Article title + Abstract<br>Author |   |
| (4.5)<br>Search | Cancel             | Affiliation                                      |   |

### ผลการสืบค้น

ผลการสืบค้นจะแสดงดังรูป ผู้ใช้งานสามารถเข้าดูบทความแบบ html โดยคลิกที่ชื่อเรื่องที่สนใจ หรือที่คำว่า "Full text" (a) ด้านล่างชื่อ บทความ และเลือกเปิดอ่านแบบ PDF ได้โดยคลิกที่ PDF (b) ที่อยู่ ติดกัน หรือเข้าสู่บทความดังกล่าวที่อยู่ในฐานข้อมูล PubMed โดยเลือก ที่ "Abstract on PubMed" (c)

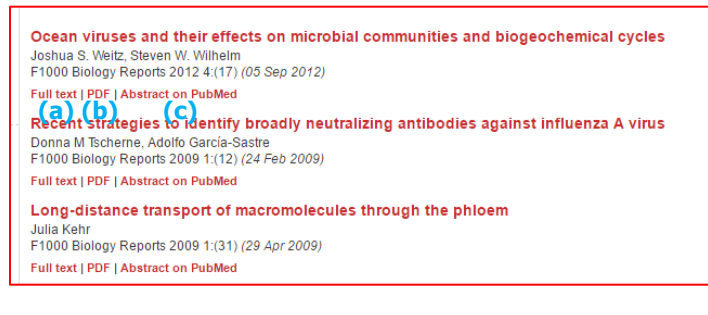

- เรียงลำดับข้อมูลได้ โดยเลือก "Sort by" (d)
- กรองผลลัพธ์ให้มีขอบเขตที่แคบลง โดยคลิกที่
   "Refine Search" (e) แล้วพิมพ์คำที่ต้องการสืบค้นลงที่
   ช่อง "and" (f) แล้วเลือก Search (g)

| F1000 Prime                                                                                                   | FICCOResearch FICCOWorkspace                                                                                                    |
|----------------------------------------------------------------------------------------------------|----------------------------------------------------------------------------------------------------|
| F1000                                                                                                    | Prime F1000Prime Reports virus                                                                                                    |
| ARTICLE RECOMMEN                                                                                              | IDATIONS   RANKINGS   F1000PRIME REPORTS   F1000 FACULTY   JOURNAL CLUBS   BLOG MyF                                                                                                    |
| ALL SEARCH<br>RESULTS<br>All F1000Prime<br>Article<br>Recommendations                                         | MyF1000 x virus<br>SEARCH RESULTS<br>7.256<br>F1000Prime Reports                                                                                                    |
| F1000Prime<br>Reports                                                                                         | 110 Your search for "virus" has 110 results in F1000Prime Reports   STORE SEARCH and set up Email Alert                                                                                                    |
| Faculty<br>Biog<br>REFINE SEAR<br>Search "virus" in<br>All fields<br>and<br>(f)<br>in<br>All fields<br>SEARCH | 277       Sotisp:       Relevance         287       Sotisp:       Relevance         Publication date (newest<br>first)       Ocea       Per page: 20   50   100   1 - 20 of 110   ↓ ↓         CH       Ocea       Institution       on microbial communities and biogeochemical cycles         Johnal St Well: Stewent V: Withelin<br>F1000 Biology Report 2021 4 (11) (03 Sop 2012)       on microbial communities and biogeochemical cycles         Plotestion M Echema, Addio Garcia-Saste<br>F1000 Biology Report 2020 1 (12) (24 Feb 2009)       Full test (100 F   Abstract on FubMed         Cong-distance transport of macromolecules through the phloem       Julie Kerr |
| RECENT<br>SEARCHES<br>bio<br>antigent<br>gene                                                                 | F1000 Biology Reports 2009 1/31 / 29 Apr 2009) Full text (PDF [Abstract on PubMed Advances in Influenza vaccination Leslie A. Reperant. Guus F RimmeRizvaan. Ablent D. M.E. Osterhaus F1000Films Reports 2014 (6/17) (02 Jun 2014) Full text (PDF [Abstract on PubMed                                                                                                    |
| E surgery                                                                                                    | Alloantigen-based AIDS vaccine: revisiting a "rightfully" discarded promising strategy<br>Gene M. Shearer Adriano Boasso                                                                                                    |

#### การ Export รายการบรรณานุกรม

- ด เลือก Abstract on PubMed (c) เพื่อเข้าสู่หน้าบทความใน ฐานข้อมูล PubMed
- คลิก Send to (h) และเลือก Citation manager (i) และคลิก
   Create File (j) จะได้ไฟล์ใหม่ที่ถูกดาวน์โหลดและเก็บไว้ที่
   โฟลเดอร์ Downloads

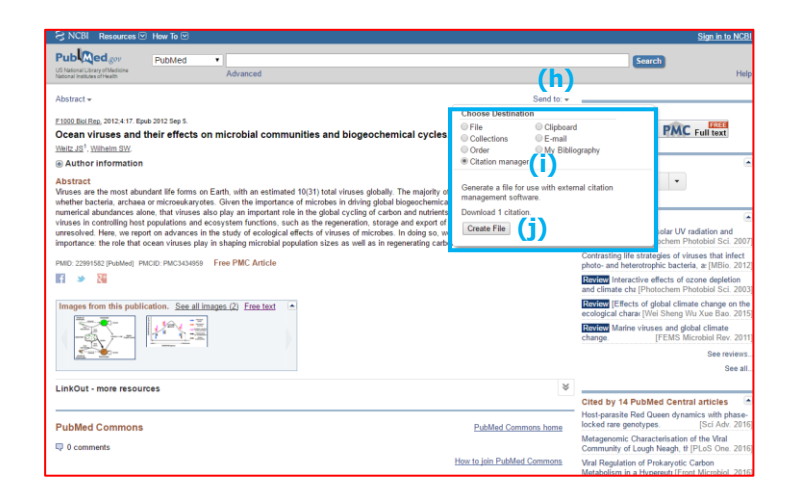

เปิดโฟลเดอร์ Downloads ดับเบิ้ลคลิกที่ไฟล์ดาวน์โหลดที่เพิ่ง
 ได้ (k) ข้อมูลบรรณานุกรมจะถูกนำเข้าสู่โปรแกรม EndNote

(1)

| (1)                                                                                                    |                               |                                     |                  |               |                                     |                           |      |
|----------------------------------------------------------------------------------------------------|-------------------------------|-------------------------------------|------------------|---------------|-------------------------------------|---------------------------|------|
| i 🕞 🚺 🖛 I                                                                                                    |                               | Downlo                              | ads              |               |                                     |                           | ×    |
| File Home Shi                                                                                                    | are View                      |                                     |                  |               |                                     |                           | ^ (  |
| Copy Paste                                                                                                    | path<br>shortcut to ~         | Copy<br>to *                        | New folder       | Properties    | 🛃 Open 👻<br>📝 Edit<br>🐼 History     | Select all<br>Select none | ion  |
| Clipboard                                                                                                    |                               | Organize .                          | New              | Op            | en i                                | Select                    |      |
| Desktop     Documents     Downloads     Music     Pictures     Videos     Local Disk (C:)     Local Disk (D:)     Network |                               | statistics 22_win<br>v2Setup<br>(k) |                  |               |                                     |                           |      |
| 5 items                                                                                                    |                               |                                     |                  |               |                                     | 1                         |      |
|                                                                                                    |                               | EndNote X7 -                        | My EndNote Libra | ary]          |                                     |                           | _    |
| ools Window Help                                                                                                    | <b>•</b> (c) ( <b>0</b> , th) | 🔊 🖻 👟 🙇 🗰                           |                  | 0             |                                     | ah Danal                  |      |
| Search Cations b                                                                                                    | 1 🐨 🐸                         |                                     | Guice search     | ~             | <ul> <li>Thide searching</li> </ul> | Search                    | h Wh |
| Author                                                                                                    | Contains                      | ~                                   |                  |               |                                     |                           |      |
| od v Year                                                                                                    | V Contains                    |                                     |                  |               |                                     |                           |      |
|                                                                                                    |                               |                                     |                  |               |                                     |                           |      |
| & Author Year                                                                                                    | Title                         |                                     | Rating J         | lournal       | Last Updated                        | Reference Type            |      |
| Weitz, J. S.; Wil 2012                                                                                                    | Ocean viruses and th          | eir effects on microbial c          |                  | 1000 Biol Rep | 3/29/2016                           | Journal Article           |      |
|                                                                                                    | (I)                           |                                     |                  |               |                                     |                           |      |
|                                                                                                    | ()                            |                                     |                  |               |                                     |                           |      |
|                                                                                                    |                               |                                     |                  |               |                                     |                           |      |
|                                                                                                    |                               |                                     |                  |               |                                     |                           |      |
|                                                                                                    |                               |                                     |                  |               |                                     |                           |      |
|                                                                                                    |                               |                                     |                  |               |                                     |                           |      |
|                                                                                                    |                               |                                     |                  |               |                                     |                           |      |
|                                                                                                    |                               |                                     |                  |               |                                     |                           |      |
|                                                                                                    |                               |                                     |                  |               |                                     |                           |      |
|                                                                                                    |                               | 1                                   |                  |               |                                     |                           |      |
| ารจดกดาก                                                                                                    | 52111                         |                                     |                  |               |                                     |                           |      |

เมื่อทำการสืบค้นเรียบร้อยแล้ว หากต้องการสืบค้นเพิ่ม ผู้ใช้ สามารถพิมพ์คำสืบค้นใหม่ทีช่อง Basic Search ด้านบนได้เลย หรือ คลิก 🗙 ปิดหน้าต่างที่มุมช้ายบน เพื่อปิดหน้าต่างการสืบค้นเมื่อ สิ้นสุดการใช้งาน